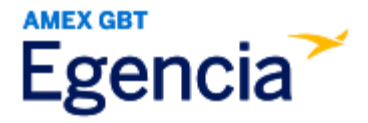

## Adding a Form of Payment to Egencia

Either a traveler or an arranger can access Egencia and input a form of payment into a traveler's profile through the "**Payment Type**" section in profile settings. Within profile settings, there's an option to "**Add Credit Card**" that the traveler or arranger can select to input the credit card details. Refer to the screenshots below for further assistance.

Step 1: Log in to Egencia with your SLAC username and password.

## Step 2: Click "View Profile"

| gencia Book~                           | Trips Tools ¥ | Community                       |            | Help             | Feedback SLAC National Accelerator Lab                                                                                       |
|----------------------------------------|---------------|---------------------------------|------------|------------------|----------------------------------------------------------------------------------------------------|
| Hello,<br>LAC National Accelerator Lab | ew profile    |                                 |            |                  |                                                                                                    |
| ¥ Flights                              | ■ Hotels      | 🖶 Trains                        | 🛱 Cars     |                  | SLAC                                                                                                    |
| Select traveler(s) or type to re       | fine search   |                                 | ≛ Profile  | Itinerary se     | earch                                                                                                    |
| Round trip One way Multi-city          |               |                                 |            | Egencia          | itinerary # * Find                                                                                                    |
| New York, NY (NYC-All Airport          | ts)           | Arrival city, airport, location |            | N                | ow Group Trips feature                                                                                                    |
| Include nearby cities                  |               | Include nearby cities           |            |                  | his feature helps organize travel for small<br>oups in your company.<br>heck it out                                          |
| mm/dd/yyyy                             |               | 🖻 mm/dd/yyyy                    |            |                  |                                                                                                    |
| Depart at v                            | Anytime ~     | Depart at v                     | Inytime ~  | U Se<br>ar<br>Vi | avel with confidence<br>ee the latest travel advisories, restrictions<br>nd news updates.<br>sit the Egencia® Travel Advisor |
| Advanced search A                      |               |                                 |            |                  |                                                                                                    |
|                                        |               | All flights                     | Refundable | Chartouto        |                                                                                                    |

Step 3: Navigate to "Payment Type" section and click on the "Add credit card" button.

| Egencia Book ~ Trips Tools ~                                | Community Help                                                                                 | Feedback SLAC National Accelerator Lab        |  |  |
|-------------------------------------------------------------|------------------------------------------------------------------------------------------------|-----------------------------------------------|--|--|
| Profile                                                     |                                                                                                | Q. Search users                               |  |  |
| Last login :Apr 19, 2024 2:38 pm Pacific Daylight Time      |                                                                                                | Fields marked with asterisk (*) are mandatory |  |  |
|                                                             |                                                                                                |                                               |  |  |
| Personal information<br>Name, phone number, address         | Payment type                                                                                   |                                               |  |  |
| Account settings<br>Email ID, password                      | Credit cards<br>You can also pay using your credit card. Right now, we don't have any card saw | ed with us.                                   |  |  |
| Travel documents Add passport<br>Passports, other documents | Add credit cerd                                                                                | -2                                            |  |  |
| Custom data fields<br>Department and custom data fields     |                                                                                                |                                               |  |  |
| User associations<br>Traveler groups, roles                 | Airline credits                                                                                |                                               |  |  |
| Arrange and approve                                         | No airline credits available.                                                                  | le.                                           |  |  |
|                                                             | Learn how to redeem airline credits                                                            |                                               |  |  |
| Payment type →<br>Payment means and credits                 |                                                                                                |                                               |  |  |